## 一、校园网收费标准

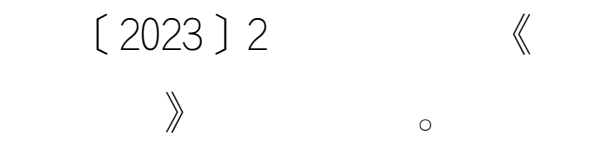

#### 二、主要流量套餐详情

|   |    |    | GB  |   |  |
|---|----|----|-----|---|--|
| 1 | 5  | 5  | 8   | 1 |  |
| 2 | 10 | 10 | 20  | 1 |  |
| 3 | 20 | 20 | 60  | 1 |  |
| 4 | 30 | 30 | 120 | 1 |  |

# 三、校园网网费充值流程

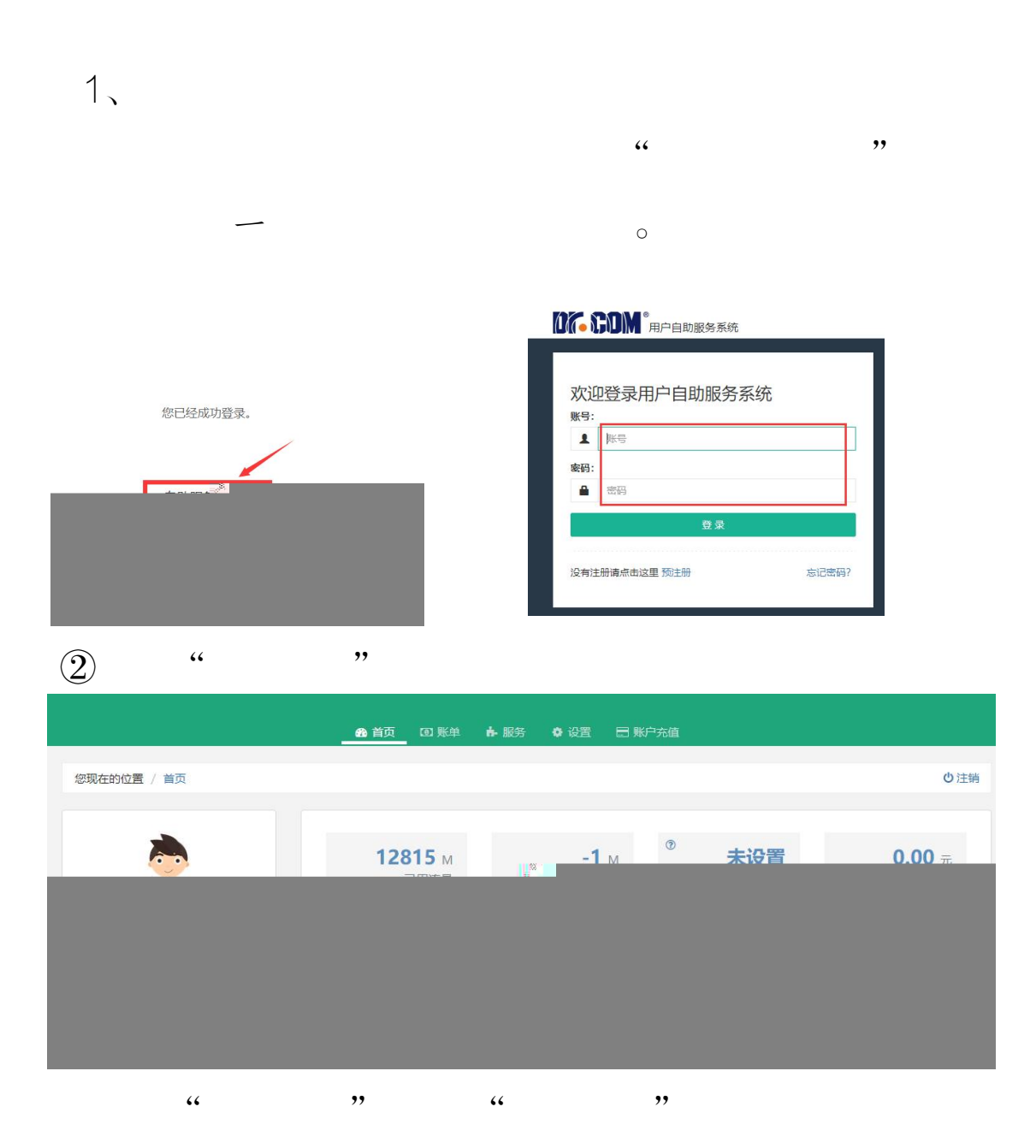

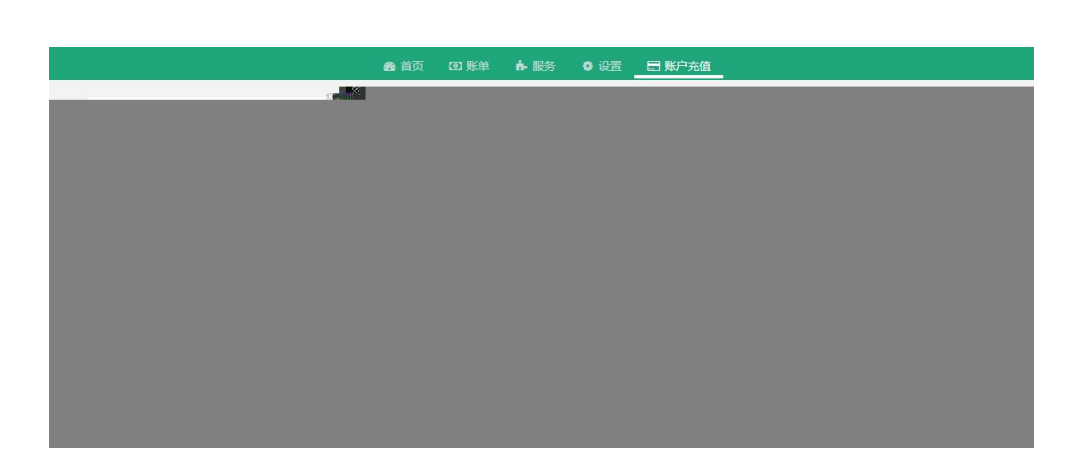

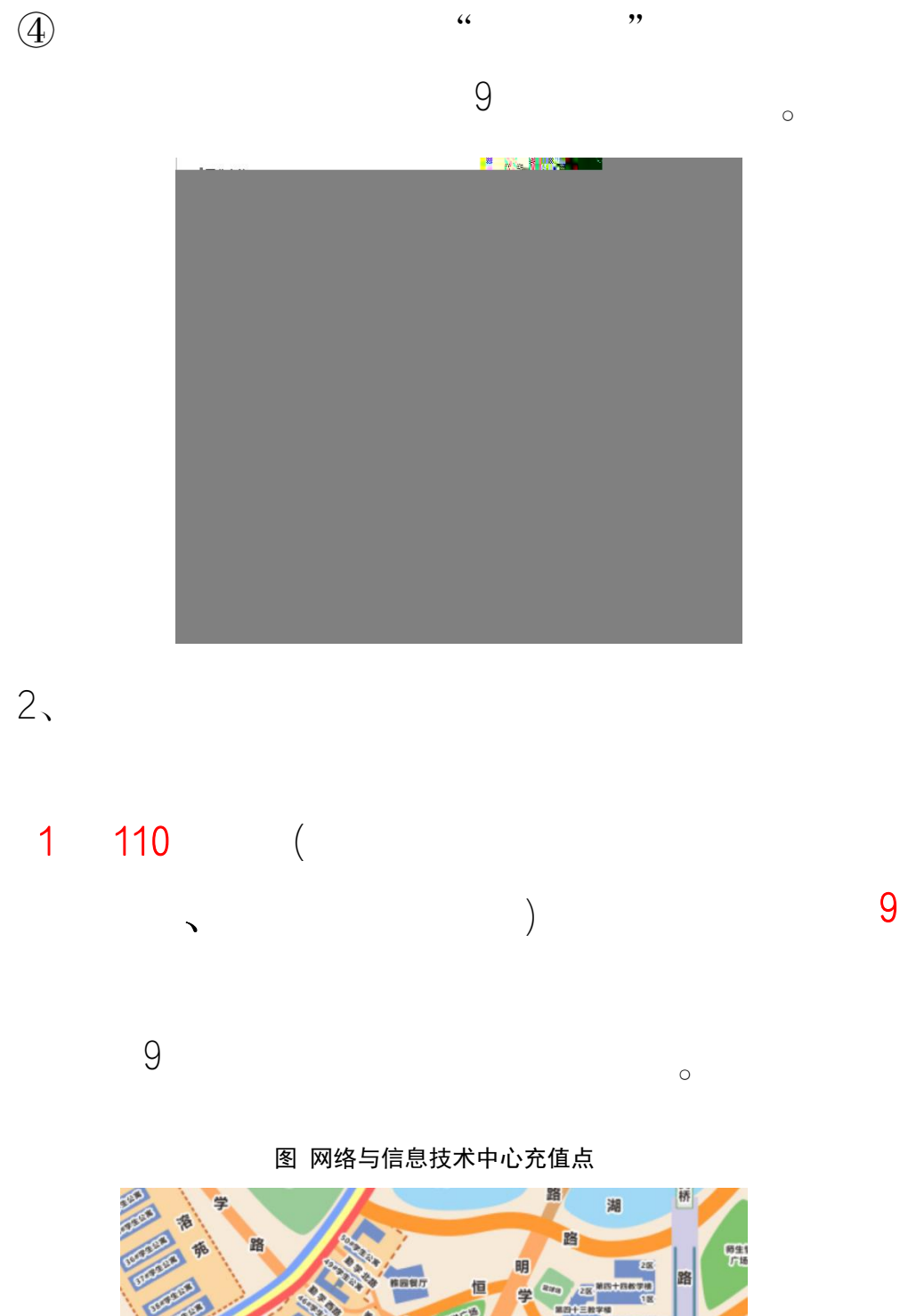

科技

## 四、换购流量套餐流程

1

|          |      | 和户自助服务系统   |       |
|----------|------|------------|-------|
| 您已经成功登录。 | 欢迎   | 登录用户自助服务系统 | 充     |
|          | 1    | 医骨         |       |
|          | 蜜码:  |            |       |
| tourself | •    | 密码         |       |
|          |      | 登录         |       |
|          | 没有注册 | 册请点击这里 预注册 | 忘记密码? |

"

"

| 2      | II   | " |              |           |      |        |  |    |
|--------|------|---|--------------|-----------|------|--------|--|----|
|        |      |   |              | "服务"页面    | ā    |        |  |    |
|        |      |   | <b>88</b> 首页 | ☑ 账单 ┢ 服务 | 🗘 设置 | 🖃 账户充值 |  |    |
| 您现在的位置 | / 首页 |   |              |           |      |        |  | 也注 |
|        |      |   |              |           |      |        |  |    |
|        |      |   |              |           |      |        |  |    |
|        |      |   |              |           |      |        |  |    |
|        |      |   |              |           |      |        |  |    |
|        |      |   |              |           |      |        |  |    |
|        |      |   |              |           |      |        |  |    |
|        |      |   |              |           |      |        |  |    |

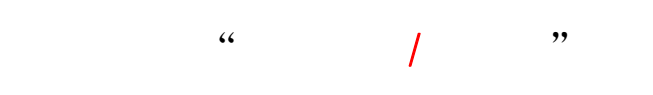

3

,,

图 换购流量包

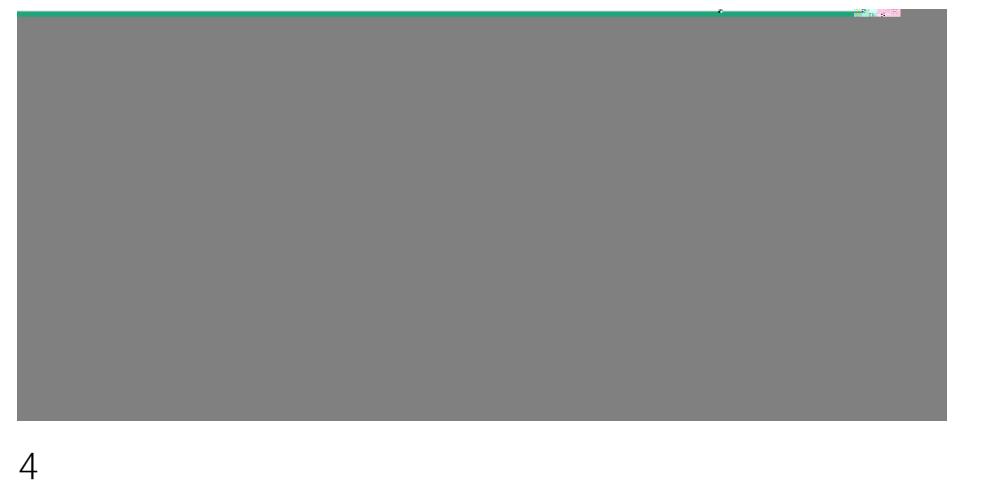

图 选择所需的套餐

| 🚯 首页 | 回 账单 | ♠ 服务 | • 设置 | 🗐 账户充值 |                                                                                                    |
|------|------|------|------|--------|----------------------------------------------------------------------------------------------------|
|      |      |      |      |        | n a constant a constant a constant a constant a constant a constant a constant a constant a constant a constant |
|      |      |      |      |        |                                                                                                    |
|      |      |      |      |        |                                                                                                    |
|      |      |      |      |        |                                                                                                    |
|      |      |      |      |        |                                                                                                    |
|      |      |      |      |        |                                                                                                    |
|      |      |      |      |        |                                                                                                    |
|      |      |      |      |        |                                                                                                    |
|      |      |      |      |        |                                                                                                    |
|      |      |      |      |        |                                                                                                    |
|      |      |      |      |        |                                                                                                    |
|      |      |      |      |        |                                                                                                    |
|      |      |      |      |        |                                                                                                    |
|      |      |      |      |        |                                                                                                    |
|      |      |      |      |        |                                                                                                    |
|      |      |      |      |        |                                                                                                    |
|      |      |      |      |        |                                                                                                    |
|      |      |      |      |        |                                                                                                    |
|      |      |      |      |        |                                                                                                    |
|      |      |      |      |        |                                                                                                    |
|      |      |      |      |        |                                                                                                    |
|      |      |      |      |        |                                                                                                    |
|      |      |      |      |        |                                                                                                    |
|      |      |      |      |        |                                                                                                    |
|      |      |      |      |        |                                                                                                    |
|      |      |      |      |        |                                                                                                    |

"

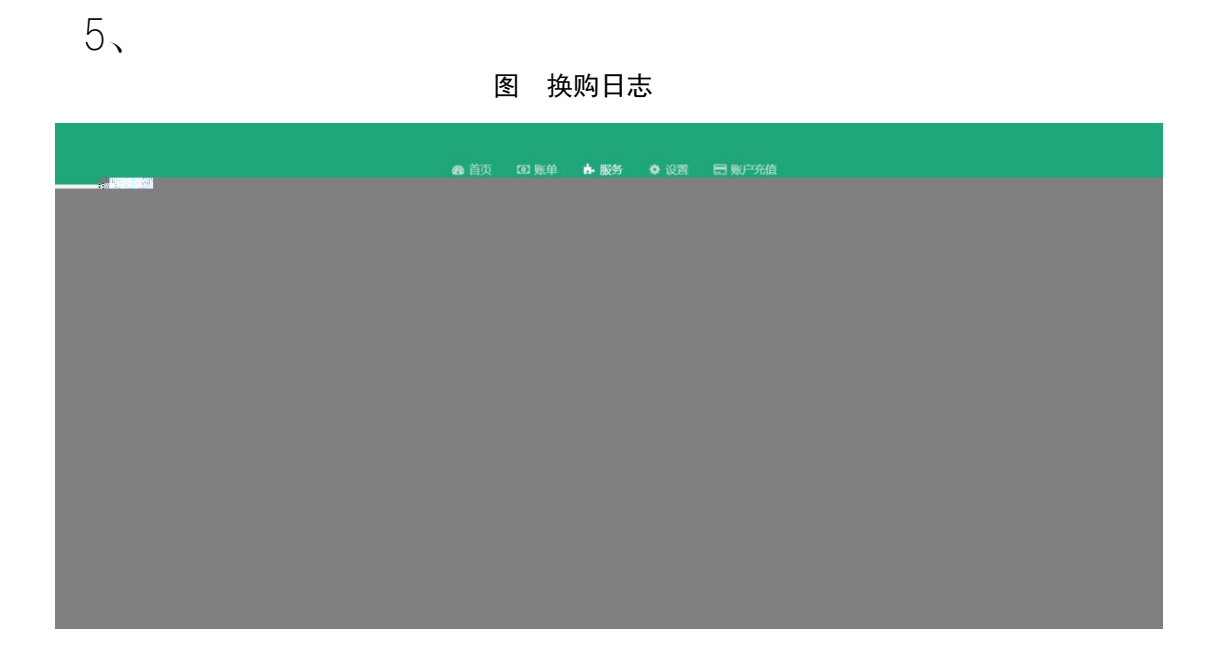

6,

图 流量详情

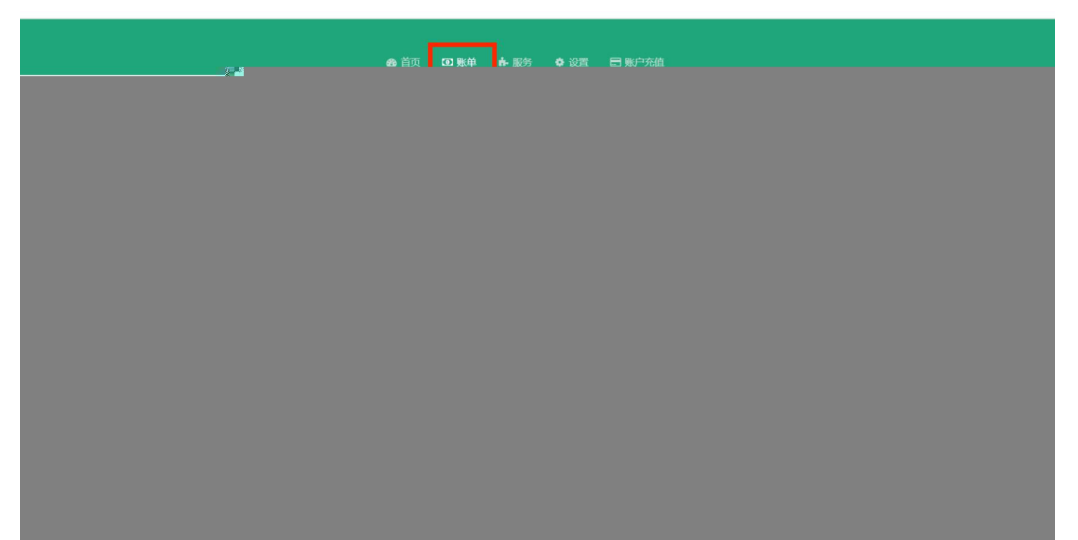

| 7 |                      |                    | 图 流量余额                   |           |  |
|---|----------------------|--------------------|--------------------------|-----------|--|
|   |                      | 88 首页 <u>00</u> 账单 | 1 — 春·服务 · 春·设置 · 曰 账户充值 |           |  |
|   | 您现在的位置 / 账单 / 流星账户详情 |                    |                          | ⇒返回首页 ⊍注销 |  |
|   | 流量详情                 | -                  | 月初赠送流量余额                 | € 上网记录    |  |
|   |                      | V-Dealers          |                          |           |  |
|   |                      |                    |                          |           |  |
|   |                      |                    |                          |           |  |
|   |                      |                    |                          |           |  |
|   |                      |                    |                          |           |  |
|   |                      |                    |                          |           |  |
|   |                      |                    |                          |           |  |
|   |                      |                    |                          |           |  |
|   |                      |                    |                          |           |  |

五、微信公众号

| 1, |   |                                                                                                    | 9 。 |
|----|---|----------------------------------------------------------------------------------------------------|-----|
|    | < | 桂电校园网 🖄                                                                                               |     |
|    |   | 昨天 上午11:05                                                                                            |     |
|    |   | 你好,欢迎关注桂电校园网!                                                                                         |     |
|    |   | 上午8:32                                                                                                |     |
|    |   | 网络服务电话:0773-2290739<br>网络服务QQ群:466522933<br>地址:花江校区网络与信息技术中<br>心1楼110室内<br>(工作日上午8:30-12:00 <u>下午</u> |     |
|    |   |                                                                                                    |     |

2,

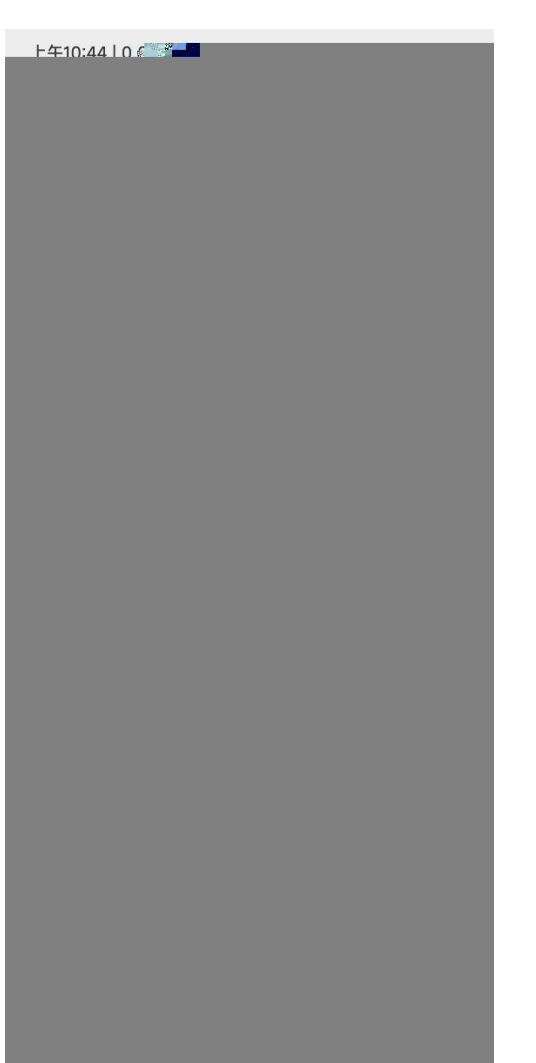

,

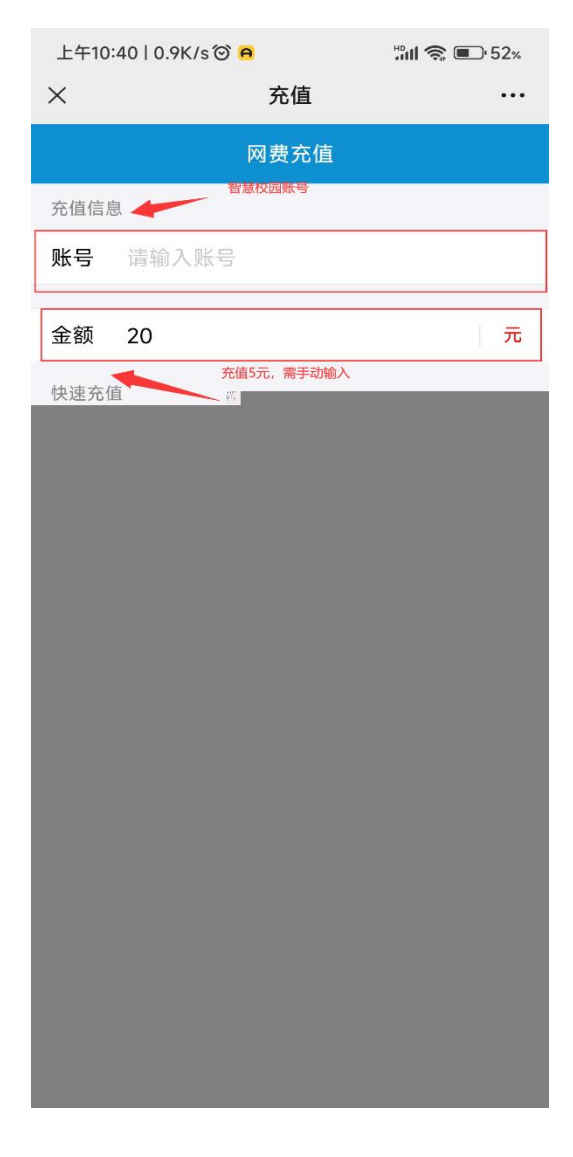

5

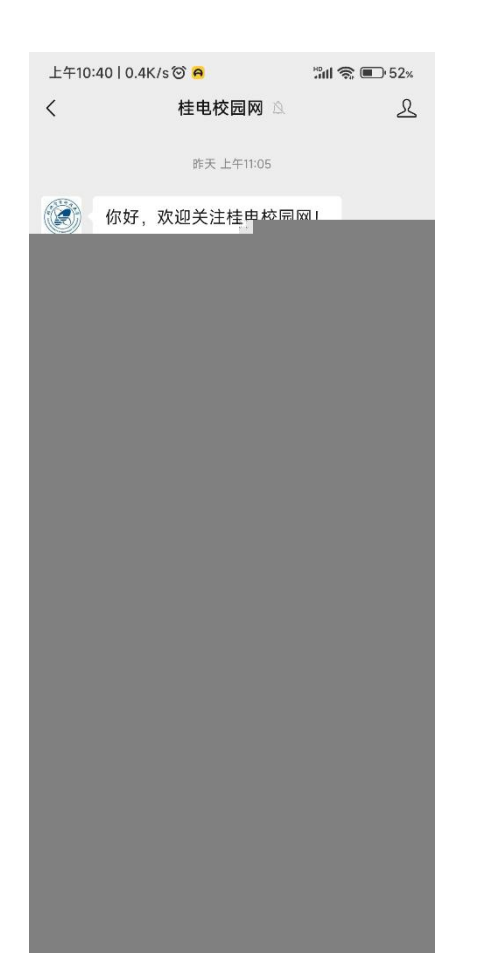

| 上午10: | 43   0.4K/s 河 🖸 | <b>"nıl 🕱 </b> 52% |
|-------|-----------------|--------------------|
| ×     | 用户自助用           | 服务系统 …             |
|       |                 |                    |
|       |                 |                    |
| @ ##  | 本室子科技大学         | English 使用帮助       |
|       |                 |                    |
|       |                 |                    |
| 欢     | 迎登录用户自          | 助服务系统              |
| 账号    | :               |                    |
| 1     | 账号              |                    |
| 密码    | :               |                    |
|       | 密码              |                    |
|       |                 |                    |
|       |                 |                    |
|       |                 |                    |
|       |                 |                    |
|       |                 |                    |
|       |                 |                    |
|       |                 |                    |
|       |                 |                    |
|       |                 |                    |
|       |                 |                    |
|       |                 |                    |
|       |                 |                    |
|       |                 |                    |
|       |                 |                    |
|       |                 |                    |
|       |                 |                    |

## 六、相关服务

QQ 466522933

0773-2290739

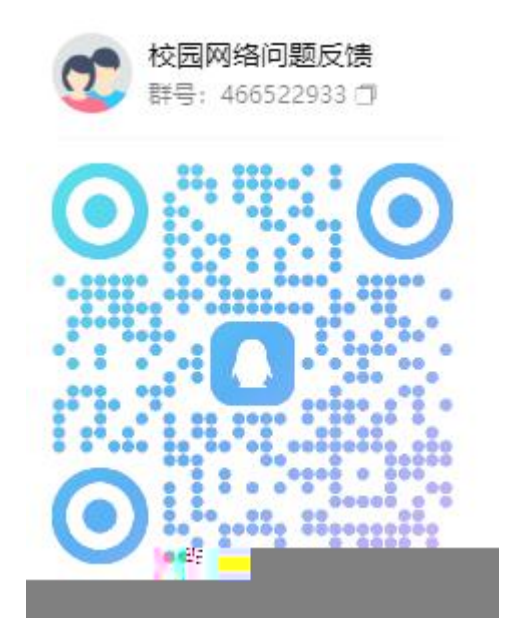